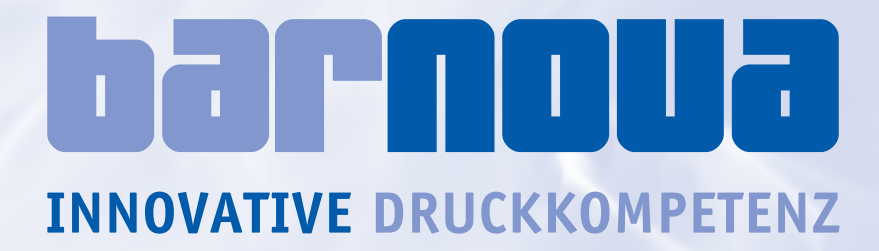

# J Dokumentation WEB-Interface für NOVA 2.0

Kommunikationsmodule

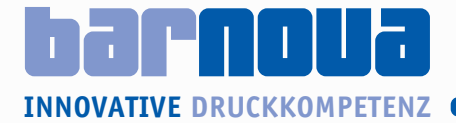

## 1. Hardware

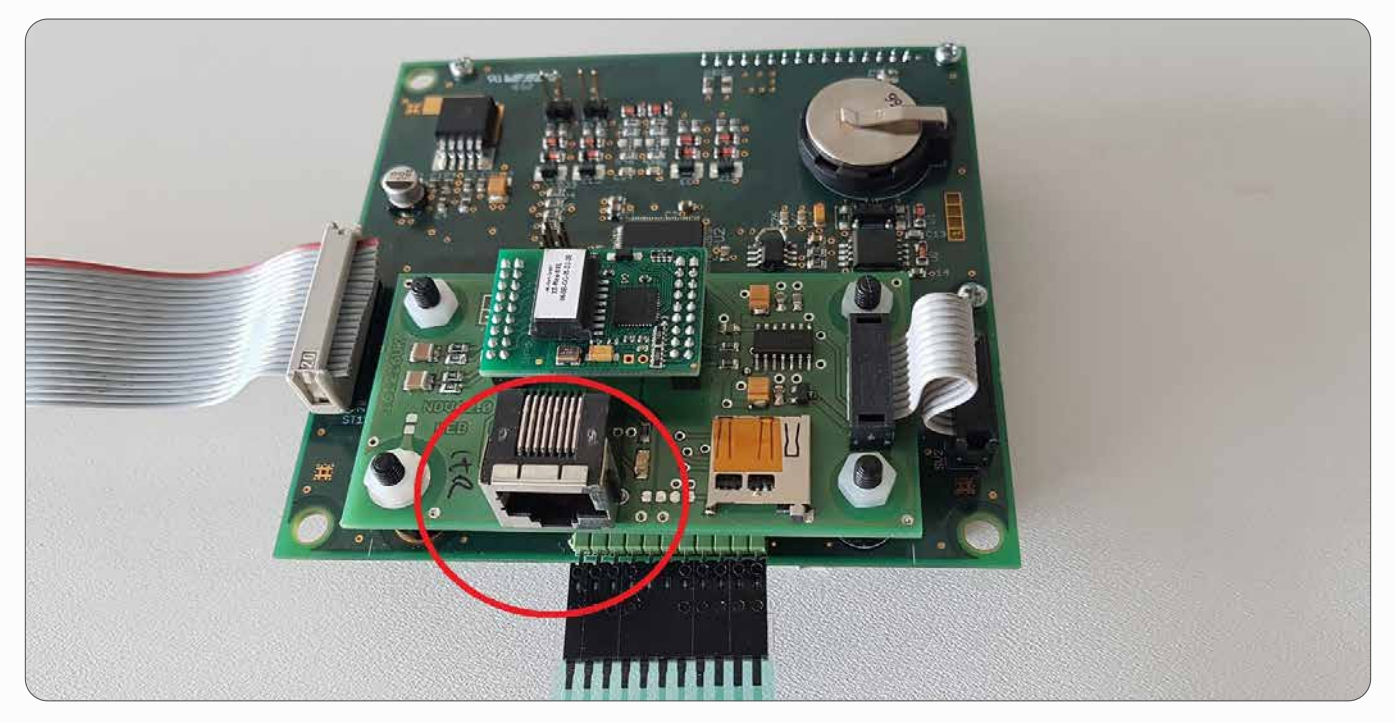

#### Schnittstelle:

- ✓ RJ45 10/100 MBit Ethernet
- ✓ Die LED's zeigen eine LAN Verbindung sowie die Verbindungsgeschwindigkeit 10/100 Mbit an

#### LAN

Dieser RJ-45 Anschluss wird zur Verbindung der NOVA-Steuerung mit dem Ethernet-Netzwerk verwendet. Schließen Sie hier das gekreuzte Netzwerkkabel (Crossover-Cable) an, wenn Sie Ihr Notebook zur Konfiguration einsetzen möchten. Wenn Sie die NOVA-Steuerung an ein Netzwerk anschließen möchten, verwenden Sie bitte ein CAT5e Patchkabel (oder vergleichbar, nicht im Lieferumfang enthalten).

#### Ethernet Netzwerk Installation

Verbinden Sie das Ethernet Netzwerkkabel (RJ-45 Anschluss) mit der NOVA-Steuerung. Verwenden Sie CAT5 UTP oder STP Kabel (oder vergleichbar). Vermeiden Sie parallele Verlegung zu Stromleitungen, z. B. zu Motoren, Frequenzumrichtern usw.

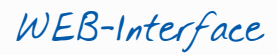

#### Optional LTE-Router für DFÜ-Schnittstelle

Der LTE/4G-Router unterstützt LTE sowie abwärtskompatibel alle anderen Technologien wie HSPA, UMTS, EDGE und GPRS.

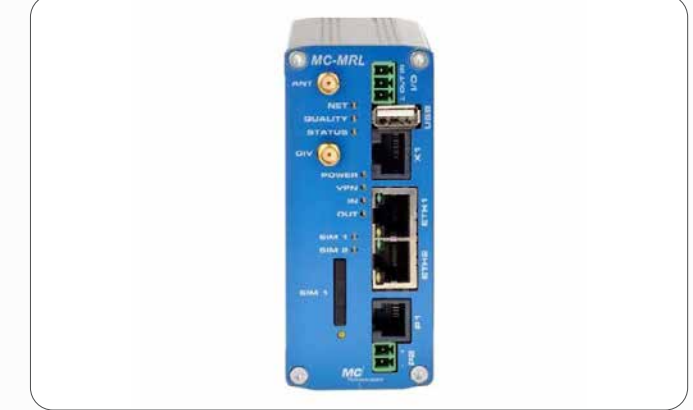

#### Funktionen:

- ✓ Webbasierende Verwaltung
- VPN: IPsec & OpenVPN
- ✓ Authentifizierung: X509, Certificate, Pre-Shared Key, PW
- ✓ Integrierte Firewall
- ✓ DynDNS Support
- Real Time Clock: NTP Server, NTP Client
- Messaging: E-Mail & SMS
- ✓ Verbindungstest
- ✓ Automatischer Neustart
- Remote Konfiguration und FW Update
- ✓ USB-Stick Konfiguration

#### Die Konfiguration erfolgt über eine integrierte Web - Schnittstelle.

#### Anschlüsse/Schnittstellen:

1 Stk. Ethernet-Schnittstelle 10/100 Mbit/s, RJ-45 Anschluss, Statuskontrolle über Activity- und Link-LED, zur Konfiguration und Bedienung des Systems über den integrierten Webserver. Eine Antenne für das LTE-Netz gehört zum Lieferumfang.

#### Technische Daten:

- ✓ GPRS/EDGE/UMTS/HSPA+/LTE
- ✓ Ethernet 10/100: 2-Port Switch
- ✓ 2 x SIM Card
- ✓ USB Host
- ✓ Stromversorgung: 10-30 V
- ✓ Betriebstemperatur: -25°C +75°C
- ✓ Metallgehäuse (44 x 105 x 84mm)
- ✓ Hutschienenmontage

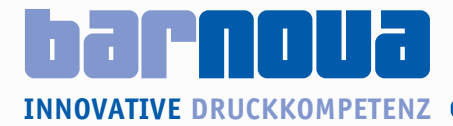

# 2. Konfiguration/Anbindung Web-Interface-Platine mit Endgerät

#### **ACHTUNG:**

### Vergabe einer IP-Adresse aus dem Netzwerk-Segment auch für alle dazwischen geschalteten Module (wie z. B. Switch) des eigenen Netzwerkes.

Ohne die Vergabe einer IP-Adresse kann die Steuerung über einen (z. B.) Switch nicht mit dem PC/Notebook kommunizieren. Um eine **feste IP** zu vergeben, gehen Sie zu "Systemsteuerung > Netzwerk- und Freigabecenter > Adaptereinstellungen ändern". Nach Rechtsklick auf den aktiven Adapter (1.) und "Eigenschaften" (2.) klicken Sie doppelt auf "Internetprotokoll Version 4 (TCP/Ipv4)" (3.).

Unsere WEB-Platine ist bereits ab Werk mit der IP-Adresse 192.168.4.240 versehen. Dementsprechend muss am Endgerät nur die unten dargestellte IP-Kongifuration vorgenommen werden.

| <i>←</i> | → ∨ ↑ 🕎 > Systemsteuerung > N                                                                                                    | Netzwerk und Internet >                        | Netzwerkverbindungen                                                                  |                                                                                                    |  |
|----------|----------------------------------------------------------------------------------------------------|------------------------------------------------|---------------------------------------------------------------------------------------|----------------------------------------------------------------------------------------------------|--|
| O        | rganisieren • Netzwerkgerät deaktiviere                                                                                                    | n Verbindung unters                            | ntifiziertes Netzwerk<br>ISB GbE Family Contr                                         | nnen Status der Verbindung an.                                                                        |  |
|          | Eigenschaften von Ethernet                                                                                                    | 2)                                             | ×                                                                                     |                                                                                                    |  |
|          | Verbindung herstellen über:                                                                                                    | Controller Eiger                               | nschaften von Internet <u>pr</u> otokoll, V                                           | /ersion 4 (TCP/IPv4)                                                                                  |  |
|          | Diese Verbindung verwendet for                                                                                                    | Kc Allgr<br>Igende Elemente:<br>Izwerke Ne     | emein<br>Einstellungen können outomstisch zu<br>tzwerk diese Funktion unterstützt. V  | ugewiesen werden, wenn das<br>Venden Sie sich andernfalls an den<br>Nen 10-Einstellungen zw. battehen |  |
|          | Construction Construction C | on 4 (TCP/IPv4)<br>otokoli für Netzwerka       | P-Adresse automatisch beziehen Prolgende IP-Adresse verwenden:                        |                                                                                                    |  |
|          | Microsoft-LLDP-Treiber                                                                                                    |                                                | IP-Adresse:<br>Subnetzmaske:                                                          | 192 . 168 . 4 . 254<br>255 . 255 . 255 . 0                                                            |  |
|          | Beschreibung<br>TCP/IP, das Standardprotok<br>Datenaustausch über versch<br>Netzwerke emöglicht.                                                                                                    | oll für WAN-Netzwerk<br>Niedene, miteinander v | Standardgateway:<br>DNS-Serveradresse automatisch t<br>Folgende DNS-Serveradressen ve | 192,108,4,1<br>peziehen<br>rwenden:                                                                   |  |
|          |                                                                                                    | 04                                             | Bevorzugter DNS-Server:<br>Alternativer DNS-Server:                                   | 192 · 168 · 4 · 1                                                                                     |  |
|          |                                                                                                    | OK                                             | Einstellungen beim Beenden über                                                       | prüfen<br>Erweitert                                                                                   |  |
|          |                                                                                                    |                                                |                                                                                       | OK Abbrechen                                                                                          |  |
|          |                                                                                                    |                                                |                                                                                       |                                                                                                    |  |
| зwiтсн   |                                                                                                    |                                                |                                                                                       |                                                                                                    |  |

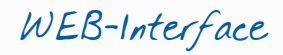

# 3. Wie gelange ich nun auf die Oberfläche des WEB-Interfaces?

Über die beiden Internetbrowser *Mozilla Firefox* oder *Google Chrome* gelangen Sie nun, nach Eingabe der IP-Adresse "192.168.4.240", in das WEB-Interface. Bei Abfrage von Benutzername und Passwort geben Sie wie folgt ein:

Benutzername: xt Passwort: xt

## 4. Passwörter im WEB-Interfaces?

| a. | Servicemenü    | 10204 |
|----|----------------|-------|
| b. | Ändern         | 21966 |
| c. | Fehlerspeicher | 09504 |

## 5. Aufbau der jeweiligen Menüpunkte

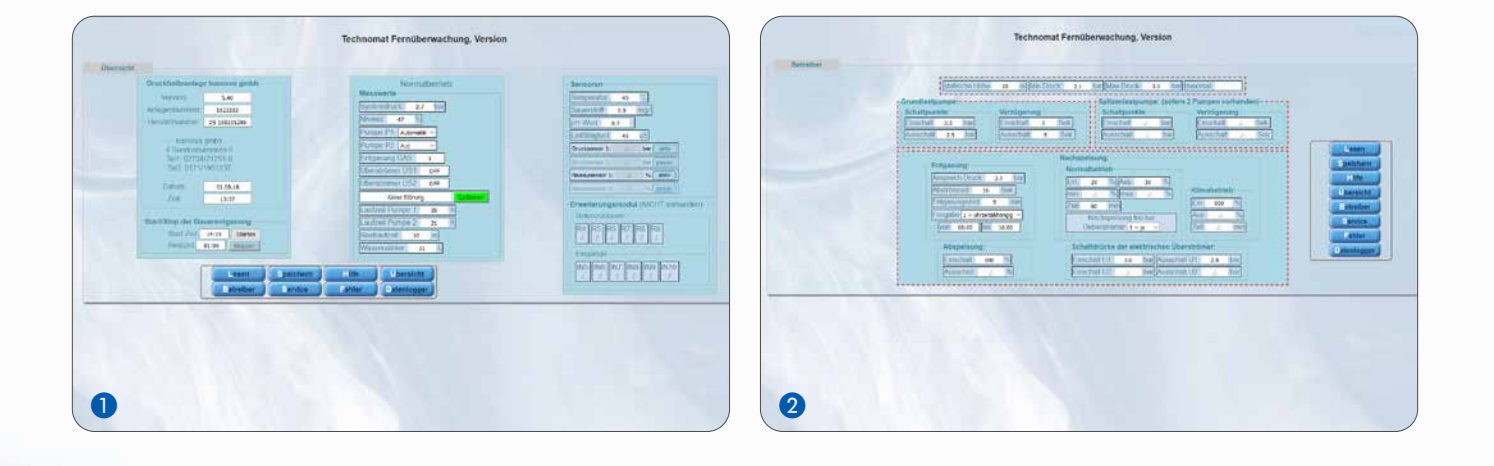

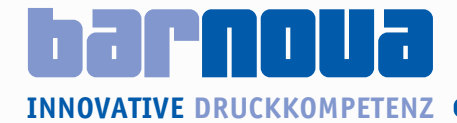

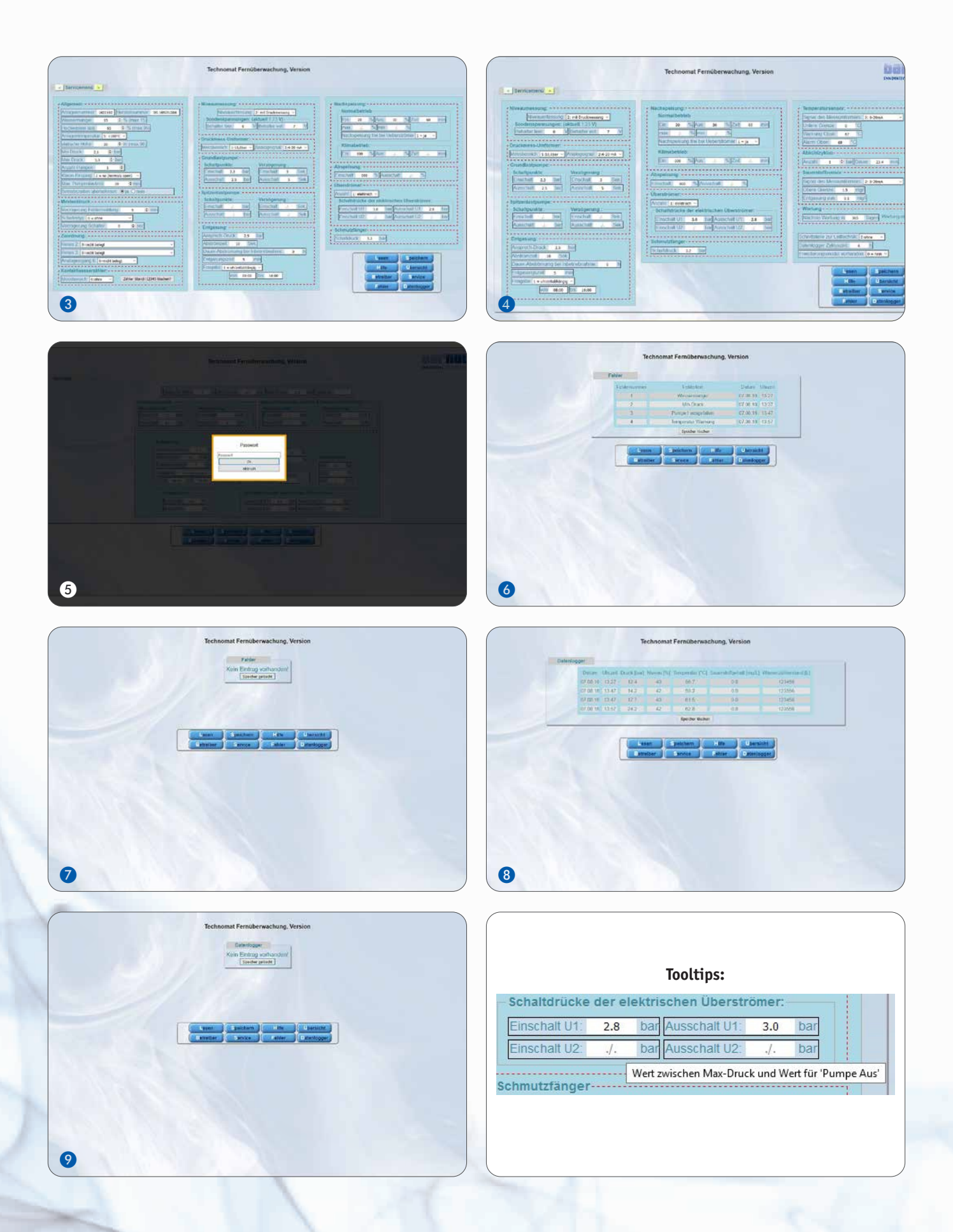

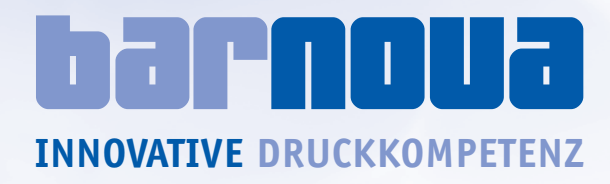

Barnova GmbH Höhenweg 16 57334 Bad Laasphe

Tel. 02752·4799798 Fax 02752·4799799 info@barnova.de www.barnova.de

**Niederlassung:** Barnova GmbH Im Brühl 3-7 57334 Bad Laasphe-Feudingen